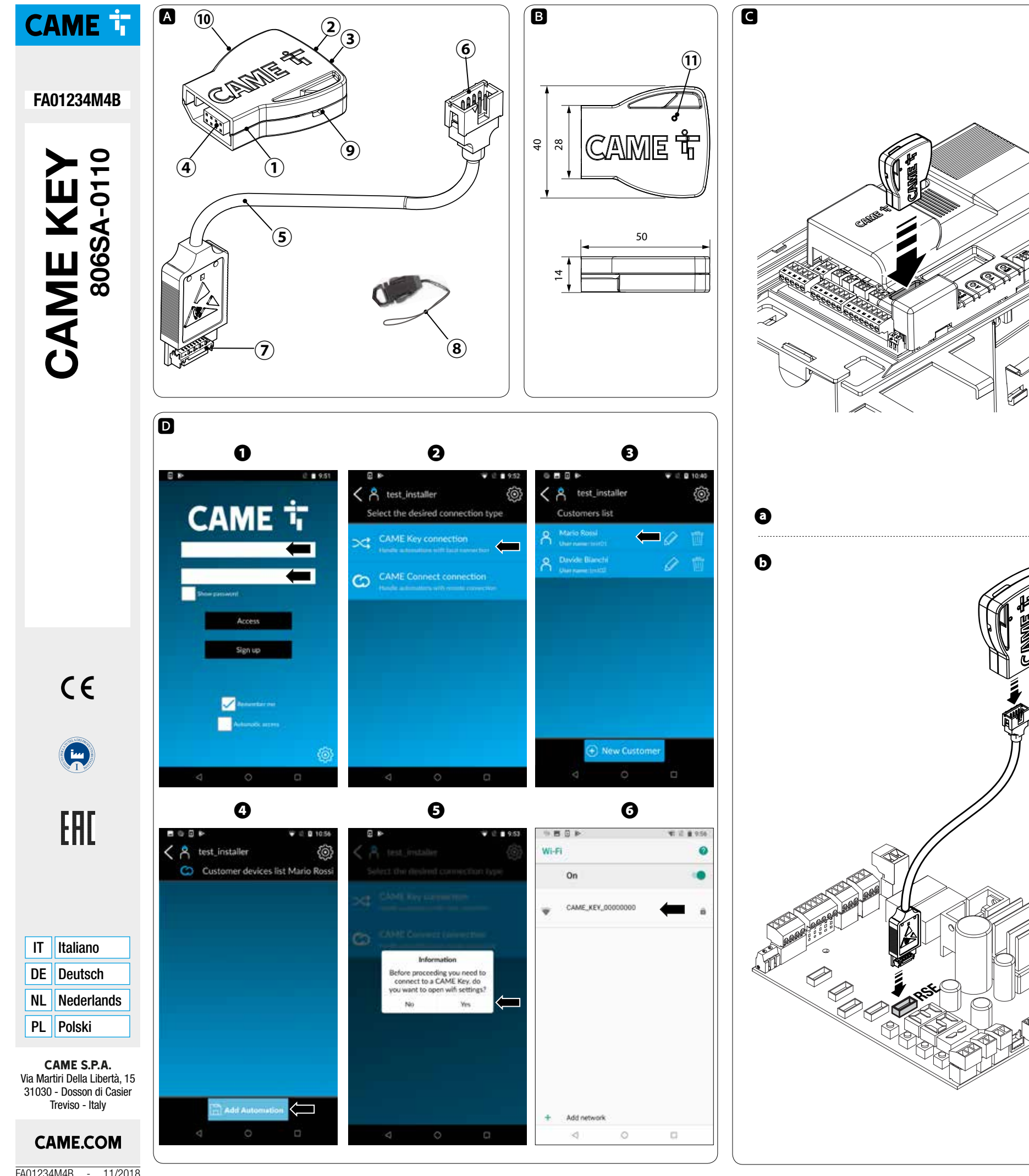

# ITALIANO

#### Avvertenze generali

#### - 🔟 Consultare le istruzioni per l'uso. Leggere attentamente le istruzioni prima di iniziare l'installazione ed eseguire gli interventi come specificato dal costruttore.

- L'installazione, la programmazione, la messa in servizio e la manutenzione devono essere effettuate da personale qualificato ed esperto e nel pieno rispetto delle normative vigenti. - Indossare indumenti e calzature antistatiche nel caso di intervento sulla scheda elettronica. - Il prodotto deve essere destinato solo all'uso per il quale è stato espressamente studiato e ogni altro uso è da considerarsi pericoloso. - Il produttore non può essere considerato responsabile per eventuali danni causati da usi impropri, erronei ed irragionevoli. - Verificare anche le avvertenze presenti nei manuali di installazione e di utilizzo dell'automazione a cui il prodotto è associato. - Al fine di evitare accidentali contatti con parti in tensione, riposizionare l'involucro esterno dell'automazione dopo la connessione del prodotto. – Durante l'utilizzo del prodotto non permettere alle persone, compresi i bambini, di avvicinarsi all'automazione ed all'area di manovra. - Non utilizzare il prodotto in presenza di avverse condizioni metereologiche. - Il fabbricante, CAME S.p.A., dichiara che il prodotto descritto in questo manuale, è conforme alla Direttiva 2014/53/UE. - Il testo completo della dichiarazione di conformità LIE è disponibile al sequente

indirizzo internet: www.came.com. DISMISSIONE E SMALTIMENTO - I componenti dell'imballo (cartone, plastica, etc.) sono assimilabili ai rifiuti solidi urbani. I componenti del prodotto (metallo, schede elettroniche, batterie, etc.) vanno separati e differenziati. Per le modalità di smaltimento verificare le regole vigenti nel luogo d'installazione.

NON DISPERDERE NELL'AMBIENTE! I contenuti del manuale sono da ritenersi suscettibili di modifica in qualsiasi momento senza obbligo di preavviso. le misure, se non diversamente indicato, sono in millimetri.

Le illustrazioni nel presente manuale sono puramente indicative

# Descrizione

Dispositivo per la configurazione e il controllo delle Automazioni Came compatibili con il protocollo CRP. Completo di WiFi per l'uso con gualsiasi smartphone o tablet Android o Apple dotato di connessione WiFi, con l'App Came SetUp.

# Descrizione delle parti A

- CAME KEY
- 2. LED POWER (rosso)
- LED WiFi (blu) 3.
- Connettore automazione 4
- 5. Cavo di comunicazione RSE 6.
- Connettore (CAME KEY) 7. Connettore (scheda RSE)
- 8. Laccetto
- 9 Foro per laccetto
- 10. Etichetta codice
- 11. Foro per ripristino a default

# Dimensioni B

Dati tecnici

# Tipo

- Alimentazione (V DC) Assorbimento (mA)
- Temperatura di esercizio (°C) Bande di frequenza (MHz)
- Potenza massima di trasmissione (dBm)

|       | CAME KEY    |
|-------|-------------|
|       | 5           |
|       | 500         |
|       | - 20 ÷ + 70 |
|       | 2400/2483.5 |
| (dRm) | 20          |

## Stato LED

| LED POWER (rosso) |                                                                                                    |  |
|-------------------|----------------------------------------------------------------------------------------------------|--|
| Acceso            | CAME KEY è connesso all'automazione e funziona                                                                                                    |  |
| Spento            | CAME KEY spenta oppure scheda<br>elettronica dell'automazione non<br>alimentata.<br>Si spegne quando uno smartphone/<br>tablet si connette e si accende il led Blu<br>lampeggiante. |  |
| LED WiFi (blu)    |                                                                                                    |  |
| Lampeggio         | Smartphone/Tablet connesso a CAME KEY                                                                                                    |  |
| Spento            | Nessun dispositivo WiFi connesso a CAME<br>KEY                                                                                                    |  |

# Installazione e connessione

▲ Per un corretto funzionamento, prima di inserire una qualsiasi scheda a innesto è OBBLIGATORIO TOGLIERE LA TENSIONE DI LINEA e, se presenti, scollegare le batterie.

Tipologia di connessioni:

Su scheda elettronica con connettore dedicato;

**b** Su scheda elettronica con connettore RSE.

▲ Dopo il collegamento, ridare la tensione.

Il LED rosso indicherà il corretto funzionamento del dispositivo.

La lista delle automazioni compatibili è disponibile al seguente link: http://www.cameconnect.net/came/docs/ cameconnect\_compliant\_devices.html

# Configurazione dell'App CAME SetUp

Scaricare l'App Came SetUp: per Android (Google Play) e per Apple (Apple Store).

Per poter utilizzare l'App CAME SetUp sul proprio Smartphone/Tablet, serve un account installatore CAMEConnect. È possibile creare un nuovo account al: http://www.cameconnect.net.

Attendere l'abilitazione dell'account da parte di CAME per usare le credenziali di accesso.

## Utilizzo dall'applicazione D

1 - Inserire le credenziali di installatore;

2 - Selezionare CAME KEY come tipologia di connessione all'automazione;

- 3 Selezionare l'utente desiderato (o crearne uno nuovo);
- 4 Aggiungere una nuova automazione;
- 5 Connettersi al WiFi della CAME KEY

6 - Selezionare la rete CAME\_KEY\_XXXX riportata sull'etichetta 10 e inserire la password\* di default 01234567.

\* Una volta connessi è consigliato cambiare la password di accesso tramite Came SetUp.

Per tornare all'applicazione premere il tasto back (Android) o premere due volte il tasto home, selezionare SetUp (Apple) e procedere con la configurazione dell'automazione che verrà riconosciuta in automatico dall'App.

II LED blu di CAME KEY si accenderà a indicare la connessione allo Smartphone/Tablet.

Ultimata la configurazione, sconnettere lo Smartphone/ Tablet dal WiFi di CAME KEY.

Per maggiori dettagli sull'utilizzo dell'App Came SetUp fare riferimento al manuale dell'App disponibile al seguente link: https://www.cameconnect.net/came/pages/docs/ CAMEConnect\_APP\_SetUp\_IT.pdf

# Ripristino password WiFi di default

Inserire una graffetta nel foro 🕦 e tenere premuto per più di 10 secondi.

Il dispositivo si riavvierà in modo automatico ripristinando la password di default.

#### DEUTSCH

## Allgemeine Hinweise

Die Anleitungen durchlesen.

- Vor der Montage die Anleitung aufmerksam durchlesen und alle Arbeiten, wie vom Hersteller angegeben, ausführen.

- Die Montage, Programmierung, Inbetriebnahme und Wartung muss von ausgebildeten Fachtechnikern und gemäß den derzeit geltenden Vorschriften durchgeführt werden. - Bei Eingriffen an der Steuerung, Antistatik-Schuhe und Kleidung anziehen. - Das Gerät ist ausschließlich für den Zweck zu verwenden, für den es entwickelt wurde. Andere Verwendungszwecke sind gefährlich. – Der Hersteller haftet nicht für durch ungeeignete, unsachgemäße und fehlerhafte Verwendung verursachte Schäden. – Lesen Sie auch die Hinweise in den Montage- und Gebrauchsanleitungen der Antriebe, denen das Produkt zugeordnet ist. durch. - Zur Vermeidung von versehentlichem Kontakt mit spannungsführenden Teilen, nach dem elektrischen Anschluss des Produkts das Außengehäuse anbringen. - Während des Betriebs verhindern, dass sich Personen, darunter auch Kinder, dem Antrieb und dem Aktionsbereich nähern. - Das Produkt nicht bei schlechtem Wetter verwenden. - Der Hersteller CAME S.p.A. bestätigt, dass das in dieser Anleitung beschriebene Gerät der Richtlinie 2014/53/EU entspricht. Der vollständige Text der EU-Konformitätserklärung ist unter der folgenden Internetadresse verfügbar: www. came.com.

ABBAU UND ENTSORGUNG- Die Bestandteile der Verpackung (Pappe, Kunststoff usw.) können mit dem normalen Hausmüll entsorgt werden. Die Bestandteile des Produkts (Metall, Platinen, Batterien usw.) müssen getrennt gesammelt und entsorgt werden. Vor der Entsorgung, die am Montageort geltenden Vorschriften prüfen.

NICHT IN DIE UMWELT GELANGEN LASSEN!

Der Inhalt der Anleitung kann jederzeit ohne Vorankündigung geändert werden.

Alle Maßangaben in mm - sofern nicht anders angegeben.

Die in dieser Anleitung enthaltenen Abbildungen dienen nur der Beschreibung.

## Beschreibung

Gerät zur Konfiguration und Steuerung von Came Antrieben, die mit dem CRP Prodokoll kompatibel sind. Mit WLAN-Verbindung zur Verwendung mit allen

Smartphones oder Tablets (Android oder Apple), die über eine WLAN-Verbindung verfügen und mit der Came SetUp App ausgerüstet sind.

# Beschreibung der Bestandteile A

- CAME KEY 1.
- STROM-LED (rot). 2.
- WLAN-LED (blau)

Steckplatz Antrieb 4

- RSE Kommunikationskabel 5
- 6. Stecker (CAME KEY)
- 8. Steckplatz RSE-Platine Kordel
- 9. Loch für Kordel
- 10. Aufkleber mit Code

11. Loch zum Zurücksetzen der Werkseinstellungen

# Abmessungen B

#### Technische Dater

| Тур                          | CAME KEY    |
|------------------------------|-------------|
| Betriebsspannung (V DC)      | 5           |
| Stromaufnahme (mA)           | 500         |
| Betriebstemperatur (°C)      | - 20 ÷ + 70 |
| Frequenzbereiche (MHz)       | 2400/2483,  |
| Maximale Sendeleistung (dBm) | 20          |

# Status-LED

# STROM-LED (rot)

|                 | <b>.</b> .                                                                                                    |  |
|-----------------|----------------------------------------------------------------------------------------------------|--|
| Eingeschaltet   | CAME KEY ist mit dem Antrieb verbunden und funktioniert                                                                                                    |  |
| Ausgeschaltet   | CAME KEY ist ausgeschaltet oder die<br>Steuerung des Antriebs ist nicht mit<br>Strom versorgt.<br>Geht aus sobald sich ein Smartphone/<br>Tablet verbindet, die blaue LED blinkt. |  |
| WLAN-LED (blau) |                                                                                                    |  |
| Blinkt          | Ein Smartphone/Tablet ist mit CAME                                                                                                    |  |

KFY verbunden Ausgeschaltet Kein WLAN-Gerät ist mit CAME KEY verbunden

#### Installation und Verdrahtung

∧ Für den korrekten Betrieb vor dem Aufstecken eines beliebigen Steckmoduls UNBEDINGT DIE STROMZUFUHR UNTERBRECHEN und ggf. die Batterien entfernen.

- Anschlusstopologie:
- a Über Steuereinheit mit entsprechendem Stecker;
- **b** Über Steuereinheit mit RSE Stecker.

▲ Nach dem Anschluss wieder mit Strom versorgen. Die roteLED zeigt

an, dass das Gerät ordnungsgemäß funktioniert. Die Liste der kompatiblen Antriebe finden Sie unter folgendem Link: http://www.cameconnect.net/came/docs/cameconnect\_ compliant devices.html

## Konfiguration der CAME SetUp App

Laden Sie die Came SetUp App herunter: für Android (Google Play) und für Apple (Apple Store). Um die CAME SetUp App mit Ihrem Smartphone/Tablet zu nutzen, müssen Sie über CAME Connect ein Techniker-Konto erstellen. Sie können unter folgendem Link ein neues Konto erstellen:http://www.cameconnect.net.

Warten Sie, bis CAME das Konto aktiviert hat, bevor Sie die Anmeldeinformationen verwenden

## Verwendung über die App **D**

1 - Zugangsdaten eingeben;

2 - CAME KEY als Verbindungsweise zum Antrieb wählen; 3 - Den gewünschten Benutzer wählen (oder einen neuen erstellen):

- 4 Einen neuen Antrieb hinzufügen;
- 5 Verbinden Sie sich mit dem WLAN von CAME KEY 6 - Wählen Sie das Netzwerk CAME KEY XXXX. DAS AUF DEM AUFKLEBER (10) angegeben ist und geben Sie das werksseitige Passwort\* 01234567 ein.

\* Sobald Sie die Verbindung erstellt haben, empfehlen wir, das Passwort über Came SetUp zu ändern.

The sur Anwendung zurückzukehren, die Back-Taste (Android) bzw. zweimal die Home-Taste drücken, SetUp wählen (Apple) und die Konfiguration des Antriebs, der

automatisch von der App erkannt wird, fortführen. Die blaue LED von CAME KEY leuchtet und zeigt an, dass

die Verbindung zum Smartphone/Tablet hergestellt wurde. Nach Abschluss der Konfiguration, die WLAN-Verbindung

des Smartphones/Tablets zu CAME KEY schließen. Weitere Angaben zur Verwendung der Came SetUpAppfinden Sie inderAnleitung der App unter demfolgenden Link: https://www.cameconnect.net/came/pages/docs/ CAMEConnect\_APP\_SetUp\_IT.pdf

# Werksseitiges WLAN-Passwort zurücksetzen

Eine aufgebogene Büroklammer in das Loch 🕦 stecken und mehr als 10 Sekunden lang drücken.

Das Gerät startet automatisch neu, das werksseitige Passwort wurde zurückgesetzt.

## EDERI ANDS

- Algemene voorschriften
- Raadpleeg de gebruiksinstructies.

- Alvorens te beginnen met de installatie en de verrichtingen die de fabrikant voorschrijft, dient u aandachtig de instructies te lezen

- De installatie, programmering, inwerkingstelling en het onderhoud mogen uitsluitend door gekwalificeerd en speciaal daarvoor opgeleid personeel worden uitgevoerd. met inachtneming van de geldende normen. - Draag geschikte kleding en ESD-schoenen als u de printplaat hanteert. - Dit product mag alleen worden gebruikt voor de doeleinden waarvoor het uitdrukkelijk is bestemd. Elk ander gebruik moet als gevaarlijk worden beschouwd. -De fabrikant kan niet aansprakelijk worden gesteld voor eventuele schade die is veroorzaakt door oneigenlijk, verkeerd en onverstandig gebruik. - Lees tevens de voorschriften in de installatie- en gebruikshandleidingen van de automatisering waar het product bij hoort. Teneinde onbedoeld contact met onder spanning staande onderdelen te voorkomen, dient na de aansluiting van het product de behuizing van de automatisering teruggeplaatst te worden. - Laat tijdens het gebruik van het product geen mensen, inclusief kinderen, in de buurt van de automatisering en het bewegingsgebied ervan komen. – Gebruik het product niet onder extreem slechte weersomstandigheden. - De fabrikant. CAME S.p.A. verklaart dat het in deze handleiding beschreven product conform de richtlijn 2014/53/EU is. - De volledige tekst van de EU-conformiteitsverklaring is beschikbaar op: www. came.com

ONTMANTELING EN AFVALVERWERKING - De verpakkingsonderdelen (karton, plastic, etc.) kunnen met het stedelijk afval worden verwerkt. De productonderdelen (metalen, printplaten, batterijen, etc.) moeten worden descheiden. Raadpleeg voor de afvalverwerkingswijzen de geldende wetgeving in het land van installatie. VERVUIL HET MILIEU NIET MET AFVAL!

De inhoud van deze handleiding kan op elk ogenblik en zonder verplichting tot waarschuwing vooraf worden gewijzigd.

de maten zijn, tenzij anders vermeld, in millimeters. De afbeeldingen in deze handleiding zijn uitsluitend indicatief

## Beschriiving

Apparaat voor de configuratie en besturing van Cameautomatiseringen die compatibel zijn met het CRP-protocol. Voorzien van wifi voor het gebruik van Android of Apple smartphone of tablet met wifi-verbinding, met gebruik van de app Came SetUp.

# Beschrijving van de onderdelen

- 1. CAME KEY
- POWER-led (rood)

3

6.

8

- WIFI-led (blauw)
- Connector automatisering Δ
- RSE-communicatiekabel
- Connector (CAME KEY)
- Connector (RSE-kaart)
- Koord
- 9 Opening voor koord
- 10. Sticker met code
- 11. Gaatje voor reset

# Afmetingen **B**

#### Technische specificaties

| Туре                     |       | CAME KEY    |
|--------------------------|-------|-------------|
| Voeding (V DC)           |       | 5           |
| Stroomopname (mA)        |       | 500         |
| Bedrijfstemperatuur (°C) |       | - 20 ÷ + 70 |
| Frequentiebanden (MHz)   |       | 2400/2483.5 |
| Maximaal zendvermogen    | (dBm) | 20          |

#### Ledstatus

| POWER-led (rood) |                                                                                                    |  |  |
|------------------|----------------------------------------------------------------------------------------------------|--|--|
| Aan              | CAME KEY is verbonden met de automatisering en werkt.                                                                                                    |  |  |
| Uit              | CAME KEY is uit of de printplaat van de<br>automatisering heeft geen voeding.<br>Gaat uit als een smartphone/tablet<br>wordt verbonden en de blauwe led gaat<br>knipperen. |  |  |
| WIFI-led (blauw) |                                                                                                    |  |  |
| Knippert         | Smartphone/tablet met CAME KEY                                                                                                    |  |  |

# verhonden

| Uit | Geen<br>verbor | wifi-apparaat<br>nden | met | CAME | KEY |
|-----|----------------|-----------------------|-----|------|-----|
|     |                |                       |     |      |     |

## Installatie en aansluiting

▲ Voor een correcte werking moet, alvorens een insteekkaart te plaatsen, VERPLICHT DE STROOM WORDEN UITGESCHAKELD en moeten, indien aanwezig, de batterijen worden verwijderd.

Aansluitwijzen:

- ⓐ Op de printplaat met daarvoor bestemde connector: **b** Op de printplaat met RSE-connector.
- ▲ Schakel na het aansluiten de stroom weer in.
- De rode led geeft aan dat het apparaat goed werkt.

De lijst met compatibele automatiseringen is hier te vinden: http://www.cameconnect.net/came/docs/ cameconnect\_compliant\_devices.html

#### Configuratie van de app CAME SetUp

Download de app Came SetUp: voor Android (Google Play) en voor Apple (Apple Store).

Om de app CAME SetUp op uw smartphone of tablet te kunnen gebruiken heeft u een installateursaccount van CAMEConnect nodig. Hier kunt u een nieuw account

## aanmaken: http://www.cameconnect.net. Wacht tot CAME het account geactiveerd heeft. Dan kunt u

inloggen met uw gegevens.

# Gebruik van de app D

01234567 in.

1 - Log in bij uw installateursaccount;

4 - Voeg een nieuwe automatisering toe;

door de app zal worden herkend.

tablet van de wifi van CAME KEY.

Het wifi-wachtwoord resetten

5 - Maak verbinding met de wifi van de CAME KEY

2 - Selecteer CAME KEY als type aansluiting aan de automatisering: 3 - Selecteer de gewenste gebruiker (of creëer een nieuwe);

6 - Selecteer het netwerk CAME KEY XXXX dat op

de sticker staat (10) en voer het standaardwachtwoord\*

\* Als er verbinding eenmaal is gemaakt, is het raadzaam het

I Om terug te keren naar de app drukt u op de toets back

(Android) of twee keer op de toets home. Selecteer SetUp

(Apple) en configureer de automatisering die automatisch

De blauwe led van CAME KEY gaat branden om aan te

Ontkoppel, als de configuratie voltooid is, de smartphone of

Raadpleeg voor meer informatie over het gebruik van de

app Came SetUp de handleiding van de app. Deze is hier

verkrijgbaar: https://www.cameconnect.net/came/

Steek het uiteinde van een paperclip in het gaatje  $\hat{\mathbf{1}}$  en

Het apparaat zal automatisch opnieuw starten en het

pages/docs/CAMEConnect\_APP\_SetUp\_IT.pdf

houd het meer dan 10 seconden ingedrukt.

standaardwachtwoord zal hersteld worden.

geven dat de smartphone/tablet verbonden is.

wachtwoord met behulp van Came SetUp te wijzigen.

- 🔟 Zapoznać się z instrukcją użytkowania.

DI SKI

Ostrzeżenia ogólne

wskazanych przez producenta.

adresem: www.came.com.

obowiązujące w miejscu instalacj

powiadomienia

Opis części 🗚

Pasek

Wymiary

Тур

CAME KEY

Złącze napędu

Dioda LED Wi-Fi (niebieska)

Kabel komunikacji RSE

Gniazdo (CAME KEY)

Gniazdo (karta RSE)

Otwór na pasek

10. Etykieta z kodem

Dane techniczne

Zasilanie (V DC)

Pobór prądu (mA)

Temperatura robocza (°C)

Pasma częstotliwości (MHz)

Maksymalna moc transmisji

Opis

stwierdzono inaczej

charakter orientacyjny.

Prosimy o uważne przeczytanie instrukcji przed przystąpieniem do instalacji i wykonaniem czynności

- Instalacja, programowanie, użytkowanie i konserwacja produktu muszą być wykonywane przez wykwalifikowany i doświadczony personel zgodnie z obowiązującymi przepisami. – W przypadku wykonywania czynności na karcie elektronicznej stosować odpowiednią odzież i obuwie antystatyczne. - Produkt należy wykorzystywać wyłącznie do celu, do jakiego został jednoznacznie przeznaczony, a jakiekolwiek inne jego wykorzystanie jest uważane za niebezpieczne. - Producent nie ponosi odpowiedzialności za ewentualne szkody wynikające z błednego, niewłaściwego lub nierozsadnego użytkowania. Należy sie zapoznać z ostrzeżeniami zawartymi w podręcznikach montażu i użytkowania napędu dołączonymi do produktu. – W celu uniknięcia przypadkowego kontaktu z częściami pod napięciem po podłączeniu produktu należy ponownie założyć na naped zewnetrzna obudowe. - Podczas użytkowania produktu nie należy pozwalać osobom, łącznie z dziećmi, na zbliżanie się do napędu oraz strefy działania urządzenia. - Nie należy używać produktu w niesprzyjających warunkach pogodowych. - Producent, CAME S.p.A., oświadcza, że produkt opisany w ninieiszym podręczniku jest zgodny z dyrektywą 2014/53/WE. Kompletny tekst deklaracji zgodności UE jest dostępny pod

#### WYCOFANIE Z UŻYTKU I UTYLIZACJA – Części opakowania (karton, tworzywo sztuczne, itp.) sa przyimowane ze stałymi odpadami miejskimi. Elementy

składowe produktu (metal, karty elektroniczne, baterie, itp.) muszą być oddzielone i poddane selektywnej zbiórce odpadów. Sprawdzić przepisy w zakresie złomowania

## NIE WYRZUCAĆ W MIEJSCU NIEDOZWOLONYM!

Producent zastrzega sobie prawo do wprowadzania zmian w treści instrukcji w dowolnej chwili bez wcześniejszego

Wszystkie wymiary są podane w milimetrach, o ile nie

Obrazki zawarte w niniejszym podręczniku mają wyłącznie

Urządzenie do konfiguracji i sterowania napedami Came kompatybilnymi z protokołem CRP.

Wyposażone w Wi-Fi w celu połączenia z każdym smartfonem lub tabletem z systemami Android i Apple z łącznością Wi-Fi za pośrednictwem aplikacji Came SetUp.

Dioda LED POWER (czerwona)

11. Otwór do przywracania ustawień domyślnych

|       | CAME KEY    |
|-------|-------------|
|       | 5           |
|       | 500         |
|       | -20-+70     |
|       | 2400/2483.5 |
| (dBm) | 20          |

# Status diod LED

| Dioda LED P                    | Dioda LED POWER (czerwona)                                                                                                    |  |  |
|--------------------------------|----------------------------------------------------------------------------------------------------|--|--|
| Świeci się                     | CAME KEY jest podłączone do napędu i działa                                                                                                    |  |  |
| Nie świeci<br>się              | CAME KEY wyłączone lub karta<br>elektroniczna napędu nie jest zasilana<br>Wyłącza się gdy smartfon/tablet<br>nawiązuje połączenie, i zaczyna migać<br>niebieska kontrolka LED. |  |  |
| Kontrolka LED WiFi (niebieska) |                                                                                                    |  |  |
| Miganie                        | Smartfon/tablet jest podłączony do CAME<br>KEY                                                                                                    |  |  |
| Nie świeci<br>się              | Żadne urządzenie Wi-Fi nie jest<br>podłączone do CAME KEY                                                                                                    |  |  |

# Instalacja i ppodłączenie

▲ Aby zapewnić prawidłowe funkcjonowanie, przed wpięciem jakiejkolwiek karty KONIECZNE JEST ODŁĄCZENIE ZÁSILANIA SIECIOWEGO i ewentualnych akumulatorów.

Rodzaie połaczeń:

Na karcie elektronicznej z dedykowanym złączem;;

**b** Na karcie elektronicznej ze złączem RSE.

▲ Po podłączeniu, przywrócić napięcie.

Czerwona Dioda LED wskaże prawidłowe działanie urzadzenia

Lista kompatybilnych napędów jest dostępna pod poniższym linkiem: http://www.cameconnect.net/came/docs/ cameconnect compliant devices.html

# KonfiguracjaAplikacji CAME SetUp

Pobrać aplikację Came SetUp: dla systemu Android (Google Play) oraz Apple (Apple Store).

Aby móc korzystać z Aplikacji CAME SetUp na własnym smartfonie/tablecie, należy posiadać konto instalatora CAMEConnect. Nowe konto można utworzyć na stronie: http://www.cameconnect.net.

Aby wprowadzić dane dostępowe, należy poczekać na aktywację konta przez firmę CAME.

# Korzystanie zaplikacji D

- 1 Wprowadzić dane dostępowe instalatora;
- 2 Wybrać CAME KEY jako rodzaj podłączenia napędu;
- 3 Wybrać żądanego użytkownika (lub utworzyć nowego);
- 4 Dodać nowy napęd;
- 5 połaczyć się z WiFi CAME KEY

6 – Wybrać sieć CAME\_KEY\_XXXX wskazaną na etykiecie 10 i wprowadzić hasło\* domyślnie 01234567.

\* po uzyskaniu połączenia zaleca się zmianę hasła dostepowego za pośrednictwem Came SetUp.

Aby powrócić do aplikacji, nacisnać przycisk Wstecz (Android) lub dwukrotnie przycisk Home, wybrać SetUp (Apple) i kontynuować konfigurację napędu, który zostanie automatycznie rozpoznany przez aplikację.

Niebieska dioda LED CAME KEY zapali sie wskazując na połączenie ze smartfonem/tabletem

Po ukończeniu konfiguracji odłączyć smartfon/tablet od sieci Wi-Fi CAME KEY.

Aby uzyskać więcej informacji na temat Aplikacji Came SetUp, należy zapoznać się z podręcznikiem Aplikacji, dostęp nym pod poniższym linkiem: https://www. cameconnect.net/came/pages/docs/CAMEConnect APP\_SetUp\_IT.pdf

# Przywrócenie domyślnego hasła WiFi

Włożyć spinacz do otworu 🕦 i naciskać przez ponad 10 sekund.

Urządzenie uruchomi sie w trybie automatycznym. przywracając domyślne hasło fabryczne.